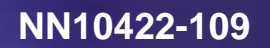

Multimedia Communication Portfolio

# Multimedia Communication Server 5100

FCAPS Summary

MCS 5100 3.0 Standard 03.02 July 2004

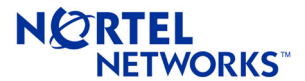

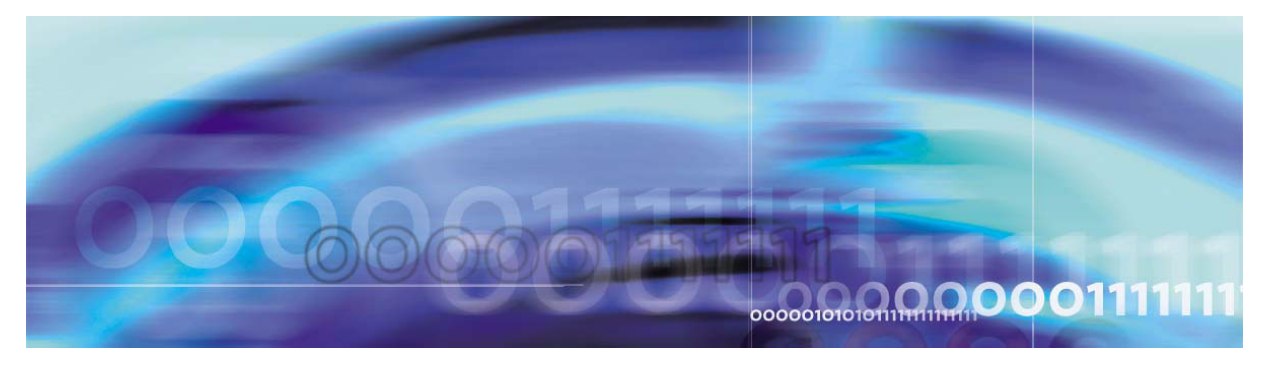

Copyright © 2004, Nortel Networks

Nortel Networks Confidential

# MCS 5100 FCAPS Summary

# Introduction

The *Multimedia Communication Server (MCS) 5100 FCAPS Summary* document provides information on the MCS 5100 solution and its network elements.

The document is organized as follows:

- <u>Upgrades on page 5</u>
- Fault management on page 11
- Configuration management on page 21
- Accounting management on page 31
- Performance management on page 35
- Security and administration on page 39
- Appendix A: Downgrade procedures on page 45
- List of acronyms on page 53

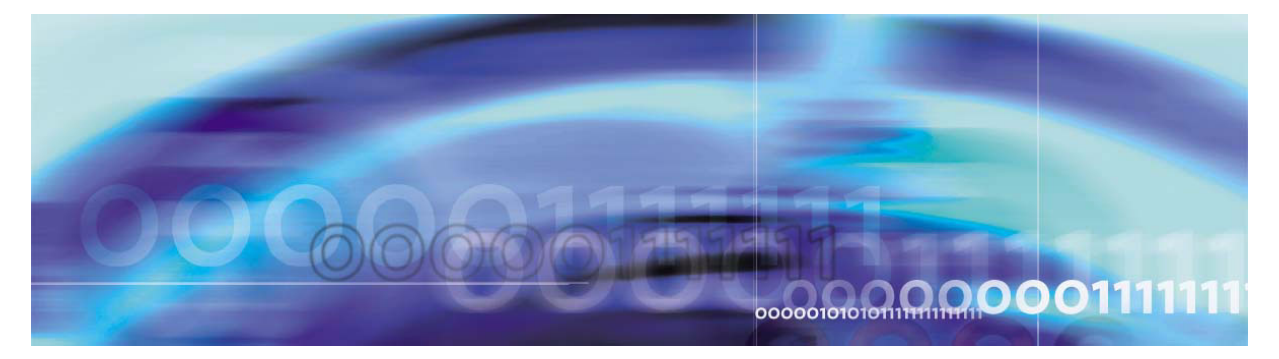

Copyright © 2004, Nortel Networks

Nortel Networks Confidential

# Upgrades

# How this chapter is organized

The Upgrades chapter is organized as follows:

- <u>Strategy on page 5</u>
- Tools and utilities on page 6
- <u>Task flows and sequencing on page 7</u>

# Strategy

Maintenance releases are supported for all the Nortel Networks components of the Multimedia Communication Server (MCS) 5100 network. A maintenance release allows the current active software to be incremented in order to address emergency or general maintenance requirements. The update mechanism for the MCS 5100 maintenance releases have the following capabilities:

- supports migration of configuration data from one version to the next
- provides software rollback capability for use in the event of software or deployment failure
- bundles the maintenance release software into an update package to decrease the time required to identify the differences between releases and reduce the time required for the overall update process

Maintenance releases are installed and coordinated using both the MCS 5100 and the MAS.interfaces.

#### Software update delivery methods

Nortel Networks can deliver MCS 5100 maintenance release software update packages on a compact disc (CD).

MCS 5100 maintenance release software update bundles are loaded onto the Management Server where property definitions are unbundled to drive the System Management Console. Once this is accomplished, the software packages are then deployed to the appropriate MCS 5100 components.

For instructions on updating component software, refer to *MCS 5100 System Management Console Basics* and the corresponding component documentation.

#### Software update contents

Each MCS 5100 software update package contains the following items:

- the core maintenance pack (core application software CD, System Management Console CD, Solaris patch disk, Oracle patch disk)
- applicable OS patches
- Media Application pack (Ad hoc audio conferencing service updates and Windows 2000 service pack)
- Meet me audio conferencing pack (Meet me audio conferencing service updates and Windows 2000 service pack)
- a copy of the Installation Methods of Procedure (MOPs)
- a copy of the Release Notes that outline the content of the maintenance release

#### **Tools and utilities**

All software maintenance release updates are implemented from the Management Module through the System Management Console except for the upgrade of the Management Module itself and the Media Application Server. The Management Module update is performed by executing the *mgmtdeploy.pl* script. The maintenance software update bundles are loaded onto the Management Module and then deployed through the System Management Console. Rollbacks also are accomplished from the System Management Console.

To deploy maintenance release software for the Media Application Server, a new installation program is created using an InstallShield<sup>™</sup> installation program. During an upgrade, the installation program stops the current Media Application Server framework, replaces its executable, and restarts the Media Application Server framework again. The entire upgrade process takes under one minute to perform.

*Note:* Patch releases are cumulative, the latest patch bundle installation program will contain all previous patches.

For information on the Management Module and System Management Console, refer to the MCS 5100 Management Module Basics and MCS 5100 System Management Console Basics. For instructions on

performing component software updates (and rollbacks), refer to the corresponding component documentation.

### Task flows and sequencing

This section provides information on the following topics:

- High-level maintenance update tasks
- Update tasks
- Downgrade and roll back tasks

#### High-level maintenance update tasks

Once the maintenance release update software has been received, perform the following tasks to the target components before the software update bundles can be deployed:

- Update third-party maintenance releases.
- Extract the software update packages to the server hosting the active Management Module.
- Update the Database using the older version of the Management Module and System Management Console.
- Upgrade the Management Module before upgrading the System Management Console.

*Note:* Do not deploy any other software bundles using DSM. All other bundles should be deployed from the Management Console.

• Install the upgraded System Management Console software on the PCs being used as the administrator's workstation.

For information on installing the updated System Management Console, refer to *MCS 5100 System Management Console Basics*.

#### Update tasks

The order in which the maintenance release software updates to MCS 5100 are deployed is extremely important. Failure to perform updates in the specified order will result in loss of service.

<u>Table 1</u> shows the task sequence that the administrator must follow to update the MCS 5100 software components. The table also provides references to the procedures titles from applicable component

documents for the administrator to follow when updating the software components.

*Note:* Review the Release Notes for specific maintenance release before performing an upgrade because there may be some specific procedures you may need to perform before or in addition to the information available in the component documents.

### Table 1 Maintenance release software updates tasks sequence

| Step | Task                                                                                               | Procedure title                                                                                                    | Document reference                              |
|------|----------------------------------------------------------------------------------------------------|----------------------------------------------------------------------------------------------------|-------------------------------------------------|
| 1    | Update third-party<br>products with<br>maintenance<br>releases.                                    | Refer to the third-party product documentation.                                                                                                    | Refer to the third-party product documentation. |
| 2    | Update the<br>Database Module                                                                      | Updating the Database<br>Module Component                                                                                                    | MCS 5100 Database<br>Module Basics              |
| 3    | Update the<br>Management<br>Module                                                                 | Updating the<br>Management Module<br>software                                                                                                    | MCS 5100<br>Management Module<br>Basics         |
| 4    | Update all the<br>System<br>Management<br>Console PCs.                                             | Updating the System<br>Management Console                                                                                                    | MCS 5100 System<br>Management Console<br>Basics |
| 5    | Update the<br>Accounting Module                                                                    | <ul> <li>Follow the applicable procedure:</li> <li>Updating the Accounting Module component in a non-redundant architecture</li> <li>Updating the Accounting Module component in a redundant architecture</li> </ul> | MCS 5100 Accounting<br>Module Basics            |
| 6    | <ul> <li>Update the<br/>Provisioning<br/>Module</li> <li>Update the<br/>iPlanet Monitor</li> </ul> | Updating the<br>Provisioning and<br>iPlanet Monitor Module<br>software                                                                                                    | MCS 5100 Provisioning<br>Module Basics          |

| Step | Task                                                                                                    | Procedure title                                                                      | Document reference                                                                                                    |
|------|----------------------------------------------------------------------------------------------------|--------------------------------------------------------------------------------------|----------------------------------------------------------------------------------------------------|
| 7    | Update the Web<br>Client Manager                                                                                                    | Updating the WCM load                                                                | MCS 5100 Web Client<br>Manager Basics                                                                                                    |
| 8    | Update the SIP<br>Application Module                                                                                                    | Updating the SIP<br>Application Module                                               | MCS 5100 SIP<br>Application Module<br>Basics                                                                                                    |
| 9    | Update the RTP<br>Media Portal                                                                                                    | Updating the RTP<br>Media Portal<br>Component                                        | MCS 5100 RTP Media<br>Portal Basics                                                                                                    |
| 10   | Update the IP Client<br>Manager                                                                                                    | Updating the IP Client<br>Manager load                                               | MCS 5100 IP Client<br>Manager Basics                                                                                                    |
| 11   | Update the H.323<br>Gatekeeper                                                                                                    | Upgrading the load or reverting to an earlier load                                   | MCS 5100 H.323<br>Gatekeeper Basics                                                                                                    |
| 12   | Update the Oracle<br>Monitor                                                                                                    | Updating the Oracle<br>Monitor component                                             | MCS 5100 Database<br>Module Basics                                                                                                    |
| 13   | <ul> <li>Update the<br/>Media<br/>Application<br/>Server for Ad<br/>hoc audio<br/>conferencing<br/>services</li> <li>Update the<br/>Media<br/>Application<br/>Server for Meet<br/>me audio<br/>conferencing</li> </ul> | Release 2.x to 3.0<br>upgrade procedures                                             | <ul> <li>Media Application<br/>Server — Ad hoc<br/>audio conferencing<br/>Basics</li> <li>Media Application<br/>Server — Meet me<br/>audio conferencing<br/>Basics</li> </ul> |
| 12   | <ul> <li>Update the Oracle Monitor</li> <li>Update the Media Application Server for Ad hoc audio conferencing services</li> <li>Update the Media Application Server for Meet me audio conferencing services</li> </ul> | Updating the Oracle<br>Monitor component<br>Release 2.x to 3.0<br>upgrade procedures | <ul> <li>MCS 5100 Da<br/>Module Basics</li> <li>Media App<br/>Server — /<br/>audio confe<br/>Basics</li> <li>Media App<br/>Server — I<br/>audio confe<br/>Basics</li> </ul>   |

| Table 1 | Maintenance | release | software | updates | tasks | sequence |
|---------|-------------|---------|----------|---------|-------|----------|
|---------|-------------|---------|----------|---------|-------|----------|

**Note:** Please note that the Database Module is the first MCS 5100 component to be updated. Thus, the Database Module is updated using the existing, old version of the Management Module and the System Management Console. Once the Database Module is updated, then the Management Module is updated (from the command line) using the *mgmtdeploy.pl* script, and the new version of the System Management Console is installed onto the administrator's PC. With the Database Module, Management Module, and System Management Console PC updated, all other

MCS 5100 components are updated from the System Management Console except the Media Application Server, which is accomplished through the InstallShield\* installation program on the MAS Management Console.

#### Downgrade and roll back tasks

For information on downgrading a redundant system and downgrading a non-redundant system with a single database, refer to <u>Appendix A:</u> <u>Downgrade procedures</u> of this document.

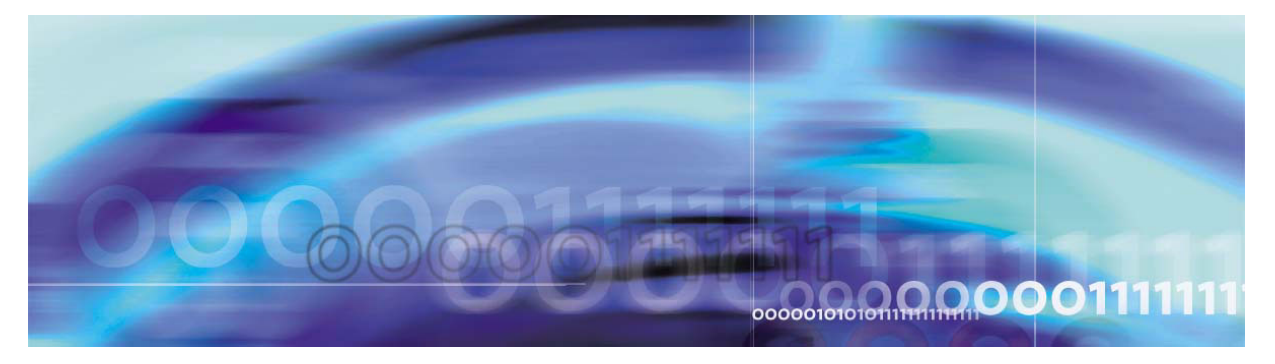

Copyright © 2004, Nortel Networks

Nortel Networks Confidential

# Fault management

# How this chapter is organized

The Fault management chapter is organized as follows:

- <u>Strategy</u>
- <u>Tools and utilities</u>
- <u>Task flows</u>
- <u>Disaster recovery</u>

# Strategy

As part of its functionality, the Management Module provides fault management for MCS 5100 system components. Fault data is collected from each MCS 5100 core element and then sent to the Management Server. Software and application alarms are transmitted over TCP and consolidated at the Management Module. The Oracle Monitor, iPlanet Monitor, and MCP Trunking Gateway collect SNMP traps and send corresponding alarms to the Management Module. The fault data is formatted into Nortel Networks Standard (STD) logs as well as populated into the Nortel Networks' Reliable Fault Management Information Base (MIB). The formatted data may be sent to the System Management Console. For additional information on the Management Module, refer to *MCS 5100 Management Module Basics*.

The System Management Console views faults and manages the health of the MCS 5100 system and its components. For detailed instructions on using the System Management Console, refer to MCS 5100 System Management Console Basics.

In addition to being monitored from the System Management Console, alarms can be polled from the Management Module by the network management system (NMS) through the use of an SNMP stream:

12

- SNMPv2c feed for alarms only
- All alarms are logged. Logs are stored to the local disk for a configured retention period of up to seven days. Logs may be viewed from the Management Console GUI.Logs may be exported from the Management Module for further evaluation.

The Media Application Server is remotely monitored and managed from the Management Module of the Media Application Server through the Microsoft Terminal Services Advanced Client (TSAC). TSAC provides remote access capabilities (using TCP/IP) through which the Microsoft Management Console (MMC), residing on the Media Application Server, can be viewed remotely from the Management Module. The Media Application Server MMC provides access to configuration, control, monitoring, and performance reporting capabilities. One of the following applications can be run on each server instance:

- Meet Me conference
- Ad hoc conference
- IM Chat
- Announcements
- Music on hold

Nortel Network's Optivity network management system (ONMS) provides a comprehensive set of discovery, fault, and diagnostic capabilities for identifying problems before they impact network services. In an existing ONMS deployment, MCS 5100 can be monitored using the BPS 2000 as its pass-through. The added value using ONMS is the physical topology representation, some statistical information and troubleshooting, auto discovery, and launch MCS 5100 GUI from the network management system (NMS) GUI.

For a comprehensive list of all MCS 5100 system alarms, refer to the *MCS 5100 System Management Console Basics.* For information about a specific component's faults, refer to the specific component document.

#### **Tools and utilities**

The System Management Console monitors all system level and server level MCS 5100 alarms and logs from the core of the solution. You can access the alarm and log browsers from the Tools menu on the System Management Console menu bar or by right-clicking on the specific component. The rest of this section provides general information on alarms and logs. For more information on alarms and logs and for information on using the System Management Console to monitor alarms and logs, refer to *MCS 5100 System Management Console Basics*.

#### Alarms

During operation, services may detect faults that represent malfunctions under certain conditions. As these faults occur, alarms are raised by the corresponding services in order to alert the administrator that a problem exists. The administrator has a system-wide view of the alarm conditions.

When an alarm is raised, it is added to a list of currently active alarms. The alarm remains on the active list until it is resolved. Once the problem is resolved, the alarm is cleared and removed from the list of active alarms.

*Note:* The process of clearing alarms is automatic; you cannot clear alarms manually.

The information displayed in the alarm browser depends on the node selected in the System Management Console hierarchy tree. For example, if a server is selected, the alarm browser will show the alarms for all the components hosted on the server; if a component is selected, only the alarms generated by its hosted services are displayed. Administrators can launch more than one browser, allowing them to view alarms for specific nodes separately.

<u>Table 2</u> shows all alarm fields viewed in the alarm browser with their descriptions.

| Alarm attribute Description       |                                                           |  |
|-----------------------------------|-----------------------------------------------------------|--|
| Timestamp                         | The time when the alarm was raised.                       |  |
| Severity                          | The severity assigned to the alarm (see <u>Table 3</u> ). |  |
| Originator                        | The service originating the alarm.                        |  |
| Alarm Name The name of the alarm. |                                                           |  |
| Probable Cause                    | The general problem causing the alarm.                    |  |
| Family Name                       | Family originating the alarm.                             |  |

#### Table 2 Alarm attribute

There is a severity level associated with each alarm that indicates how serious the problem is. The severity levels that can be assigned to alarms are listed in <u>Table 3</u>.

#### Table 3 Alarm severity levels

| Severity level (and #) | Meaning                                                                                                    |
|------------------------|----------------------------------------------------------------------------------------------------|
| Critical (5)           | The application is malfunctioning and is incapable of<br>continuing to provide the desired functionality. The<br>application may not recover until the problems have<br>been resolved. |
| Major (4)              | The application is experiencing difficulties in providing the desired level of services and soon may not be able to provide the services any longer.                                   |
| Minor (3)              | The application has detected a problem that is not presently affecting services. Services provided by the application could be affected if the problem persists.                       |
| Warning (6)            | A problem may have occurred. It is not affecting service or the service can recover by itself.                                                                                         |

#### Alarm log format

You also can view alarms through the log browser on the System Management Console. There is an associated log generated for every alarm generated. Thus, the administrator can search log files (current or archived) for alarm information and the time that the alarm occurred, and (if applicable) when the alarm was cleared.

#### **SNMP** alarm reporting

Alarm events are provided through an SNMP management information base (MIB), which includes a local copy of an active alarms table for resynchronization.

For more information on alarms, refer to MCS 5100 System Management Console Basics.

#### Logs

Logs capture and record information about events that occur during service component operation so that events can be analyzed at a later time.

Every log event is captured and archived in Standard (STD) format to disk on the Management Module for a configured retention period of up to seven days.

For more information on logs, refer to MCS 5100 System Management Console Basics.

### Task flows

Perform all fault management tasks from the System Management Console. The following procedures outline high-level task flows, but do not include all possible tasks.

For more information and detailed procedures, refer to the overview information of each individual MCS 5100 component.

#### Procedure 1 Alarm analysis

#### At the System Management Console

- 1 View alarms.
- 2 Analyze alarms.
- **3** View alarm history through the logs.
- 4 Respond to system faults that caused the alarms.
- 5 View logs.
- 6 Analyze logs.
- 7 View log history.
- 8 Respond to system faults and conditions captured in the logs.

#### **Disaster recovery**

This section gives information on the following topics:

- Hardware replacement
- <u>Power outage recovery procedure</u>
- <u>Software recovery process</u>

#### Hardware replacement

The general rule for replacing any hardware is to follow the documentation that comes with the unit. The field replaceable unit (FRU) for MCS 5100 is as follows:

- Sun Fire v100 servers
- IBM xseries 335 Server
- MRV iTouch Terminal Server

#### Power outage recovery procedure

<u>Procedure 2</u> provides the steps to recover from a power outage.

#### Procedure 2 Recovering from a power outage

#### at the pc

1

#### ATTENTION

The following shows the preferred order, which is not the way the system comes up if all servers are powered on at the same time.

Power on the database fully. It takes from 5 to 8 minutes for the server to boot and load Oracle.

- 2 After the DBSvr powers on, telnet to the box and run a spot check to make sure it is ready.
  - a Make sure Oracle is loaded. The best way is to telnet to the database. Type **sqlplus** and fill in the user name and password (in other words, log in to as defined database *user*, not *root*). If Oracle is running, you should receive the SQL> command prompt. Type **quit** to exit from sqlplus.
  - b Verify that the snmp service is running on the database box.
     Type: ps -ef | grep snmp. You should see three snmp processes:

/usr/local/sbin/snmpd -f udp:161

/bin/sh

/opt/app/oracle/product/9.2.0/bin/dbsnmpwd

/opt/app/oracle/product/9.2.0/bin/dbsnmp

The snmp processes are not critical to getting the system up. However, if any of the snmp processes are not running, you will not be able to see accurate reporting of this box on the System Management Console.

- c To stop or start the Oracle database, telnet to the database as sysadmin and then su to root. Go to the following directory: /etc/init.d. The stop command is ./dbora stop. The start command is ./dbora start. These commands will severely affect service.
- 3 Verify that the SysMgr processes on the MgmtSvr/AcctMgr box are running in order to control the MCS components from the System Management Console. Telnet to the MgmtSvr/AcctMgr box as *nortel*.
  - Make sure that the SysMgr processes are running by typing:
     meinit -p. You should see three processes running. If any of

these processes are not running, you will not be able to launch the System Management Console:

| Rel2.0 | NTme_pids | mgmtsvr | mgmtsvr.3 |
|--------|-----------|---------|-----------|
| Rel2.0 | NTme_pids | tsscma  | tsscma.5  |
| Rel2.0 | NTme_pids | tssfpma | tssfpma.6 |

- b To stop or start the SysMgr, go to the following directory: IMS/mgmtsvr/bin/mgmtsvr/ and type: ./MgmtSvrShutdown.pl. This will kill any (or all) of the SysMgr processes.
- **c** To start the SysMgr, stay in the same directory and type **MgmtSvrConfigSetup.pl**. This will try to start all three processes. You will see messages on the telnet session that say something like "starting tsscma waiting 60 seconds." The tssfpma process will start next, followed by the mgmtsvr processes.
- d If you want to watch the SysMgr startup logs, after performing step b above, go to the following directory: /var/Rel2.0/mgmtsvr. Then type: tail -f mgmtsvr.3.log
- e Verify that the snmp process is running on the MgmtSvr/AcctMgr box by typing: **ps -ef | grep snmp**

You should see one process running: /usr/local/sbin/snmpd -f udp:161. If this process is not running or you get an alarm from the System Management Console that there is a problem with the MgmtSvr/AcctMgr's snmp, then kill the process. The process will automatically restart in about 30 seconds.

- f When you restart the AcctMgr process, and if any of the components send an alarm in the System Management Console indicating that the component cannot communicate with the primary or backup CAM, then restart the AcctMgr process again. Right click on the Accounting component in the System Management Console and select Restart. Confirm the request. A progress box will pop up and then disappear when the restart has begun. While the Accounting module is rebooting, the other MCS component will throw alarms to the System Management Console, but those will go away when the Acct component is fully operational.
- 4 Now verify the state of the other machines and the MCS components on them. Launch the System Management Console as you normally would. Expand the navigation tree fully so that each component is fully exposed.

- a When you restart the AppSvr and if the clients are having trouble communicating with the AppSvr, then restart the AppSvr again. Right click on the AppSvr component in the System Management Console and select **Restart**. Confirm the request. You should see a progress window and it disappears after the restart has begun. To view AppSvr startup logs, telnet to the AppSvr box (we recommend that you telnet as *nortel*) and go to the following directory: /var/Rel2.0/appsvr. Type: **tail -f appsvr.0.log**
- **b** Verify that the AppSvr's snmp process is running. This step is the same as 3<u>e</u> above.
- c When you restart the IPCM component, and if the i2004 phones are not responding to client registers, the hollow blinking icons in the i2004 display, then restart the IPCM component again. Right click on the IPCM component in the System Management Console and select **Restart**. Confirm the request. You see a progress window that will disappear after the restart has begun. To view IPCM startup logs, telnet to the IPCM box (recommend as nortel) and go to the following directory: /var/Rel2.0/esm. Type: tail -f esm.1.log
- **d** Verify that the IPCM's snmp process is running. This step is the same as 3<u>e</u> above. Most likely, the Provisioning Module and the WebClient Module are deployed on the same box as the IPCM. Therefore, you only need to verify the snmp service on the box once.
- e When you restart the Provisioning component, the best way to see if the Provisioning Module is behaving properly is to log in to the ProvClient. Launch a web browser to the IP address of the box where the Provisioning Module is deployed, such as http:192.168.0.10/prov. Log in as admin/admin and attempt any of the List options in the navigation tree, for example, List Devices or List Users. If the browser doesn't respond properly, then restart the Provisioning Module by right clicking on the Provisioning component in the System Management Console and select **Restart**. Confirm the request.
- f When you restart the WebClientMgr component, log in to the Personal Agent through your browser, such as http://192.168.0.10/pa. Log in as a subscriber, such as myusername@mydomain.com, and enter the subscriber's password. The Personal Agent should appear for that subscriber. If it does not, or the interface does not seem to respond correctly, restart the Provisioning Module described

in 4<u>e</u> above. (If you've already restarted it once and the ProvClient interface seems ok, but the Personal Agent interface is still not working correctly, it is probably a configuration issue.

**g** Launch the WebClient GUI from inside a subscriber's Personal Agent page. Attempt to log in to the WebClient when the System Management Console completes loading.

#### Software recovery process

The software recovery process provides recovery of all operating system, application configuration and program store in the event of a catastrophic server failure. The backup process generates a snapshot of the software suite on a server that allows that server to be recreated after failure.

Server backup should be performed after every configuration change or software update.

The following list shows the sequence of restoring multiple servers.

*Note:* When you are restoring multiple servers and the server for the Database Module is one of them, then ensure that the server for the Database Module is the first one to be restored.

- Backup the server for the Management/Accounting/Database
   Modules
- Restore the server for the Management/Accounting/Database
   Modules
- Backup IP Client Manager/Web Client Manager
- Restore IP Client Manager/Web Client Manager
- Backup RTP Media Portal
- Restore RTP Media Portal
- Backup MCP Trunking Gateway
- Restore MCP Trunking Gateway

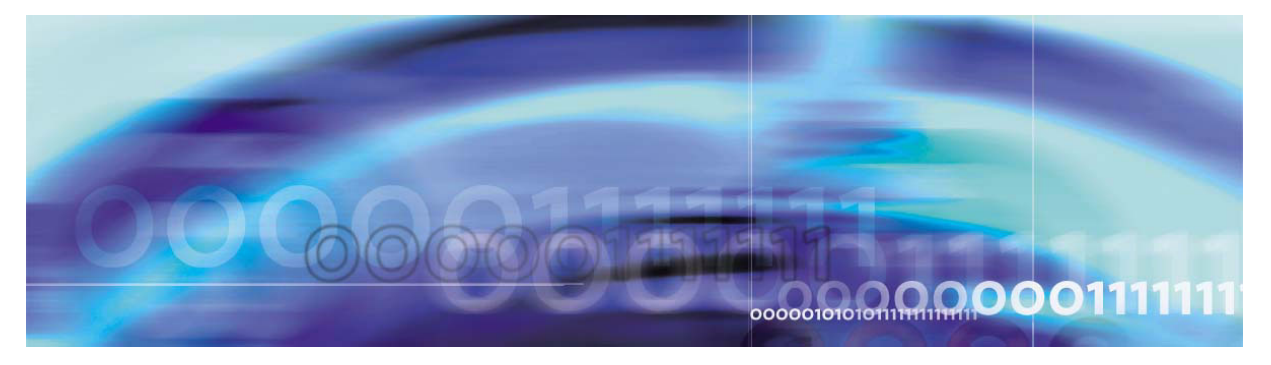

Copyright © 2004, Nortel Networks

Nortel Networks Confidential

# **Configuration management**

# How this chapter is organized

The Configuration management chapter is organized as follows:

- <u>Strategy on page 21</u>
- Tool and utilities on page 22
- Task flows on page 22

# Strategy

Nortel Networks delivers pre-configured SIP-based IP network solutions. All components within these pre-defined configurations can be ordered separately. Process and tool development is geared to this strategy. As a result, custom engineering is only offered at an additional cost through Nortel Networks Services.

Nortel Networks performs standard installation and base commissioning for the customer. After the base commissioning is done by Nortel Networks, the customer takes over. Nortel Networks and the customer assume different responsibilities to make the network fully operational.

After installation and base commissioning is done by Nortel Networks and Channel Partner, the customer can use the following checklist to verify completion:

- All appropriate hardware equipment and software loads have been installed and loaded as follows:
  - The network is cabled/connected.
  - All cards are installed.
  - Grounding is implemented for safety.
- All network topology (physical characteristics) is implemented as planned.
- Installation validation procedures are complete and components are found to be operational. (For example, when you install and load

software and turn pieces of equipment on, then the equipment is commissioned.)

• The sequence of translations, internal customer testing, and additional services, applications, and features have been planned.

Data can be uploaded from the publishable XML format that is native to the Provisioning Module's OSS. The OSS defines a suite of operations that are applicable to the known provisionable objects (Pos) of the Provisioning Module. The operations are specified according to the Web Service Definition Language (WSDL). Machine agents may use this interface to facilitate the automated flow-through of data to/from the Provisioning Module. OPI would be used for the purpose of transporting provisioning data from the OSS to the MCS 5100.

# **Tool and utilities**

The configuration of the MCS 5100 SIP-based IP network has three phases—deploying and configuring the MCS 5100 components and network elements and provisioning the MCS 5100.

The tool for deploying and configuring all MCS 5100 components and network elements is the System Management Console.

The tool for provisioning the MCS 5100 is the Web-based Provisioning Client. A command line interface (CLI) tool also is provided to enable bulk provisioning. The Bulk Provisioning Tool provides a command set for bulk provisioning tasks, such as the query/import of data to/from flat files and to update/delete data based on flat file input. For more information, refer to the *Bulk Provisioning Tool Reference Guide*.

### Task flows

Configuration management and provisioning tasks can vary from one MCS 5100 deployment to another. However, most of these high-level tasks for configuring MCS 5100 components and network elements and for provisioning MCS 5100 domains are identified in the following sections:

- System Management Console configuration tasks
- Provisioning Client provisioning tasks
- Media Application Server configuration tasks

When configuring a new MCS 5100 system at deployment, you should configure the managed objects on the different nodes and bring everything online before beginning provisioning tasks.

# System Management Console configuration tasks

<u>Table 4</u> shows the sequence of the MCS 5100 component and network element configuration tasks that a administrator must follow from the System Management Console.

| Table 4 | System | Management | Console | configuration | tasks sequence |
|---------|--------|------------|---------|---------------|----------------|
|---------|--------|------------|---------|---------------|----------------|

| Step | Description                                                                                                    | Tasks                                                                                                    |
|------|----------------------------------------------------------------------------------------------------|----------------------------------------------------------------------------------------------------|
| 1.   | . Configure MCS 5100<br>system level elements<br>(add/remove sites,<br>servers, and MCS 5100<br>service components) | Add/remove sites, servers, and MCS 5100 service components.                                                                                                    |
|      |                                                                                                    | <i>Note:</i> Before you can delete a server, you must delete all the service components for that server. Similarly, before you can delete a site, you must delete all the servers from that site. |
| 2.   | Configure the Accounting Module.                                                                                    | From the System Management Console:                                                                                                    |
|      |                                                                                                    | <ul> <li>Select the server to host the Accounting<br/>Module.</li> </ul>                                                                                                    |
|      |                                                                                                    | <ul> <li>Select Components&gt;Add &gt; Component.</li> </ul>                                                                                                    |
|      |                                                                                                    | The load list window opens.                                                                                                    |
|      |                                                                                                    | <ul> <li>Select the software version to install and click<br/>Apply.</li> </ul>                                                                                                    |
|      |                                                                                                    | The component configuration window opens.<br>There are separate tabs for each component<br>service with configurable properties.                                                                  |
|      |                                                                                                    | <ul> <li>Configure the Accounting Module Service<br/>Component Name.</li> </ul>                                                                                                    |
|      |                                                                                                    | <ul> <li>Configure the properties within the Central<br/>Accounting Module tab.</li> </ul>                                                                                                    |

| Step | Description                                                                                              | Tasks                                                                                                    |
|------|----------------------------------------------------------------------------------------------------|----------------------------------------------------------------------------------------------------|
| 3.   | Configure the SIP<br>Application Module.                                                                 | <ul> <li>From the System Management Console:</li> <li>Select the server to host the SIP Application<br/>Module.</li> <li>Select Components&gt;Add &gt; Component.<br/>The load list window opens.</li> <li>Select the software version to install and click<br/>Apply.<br/>The component configuration window opens.<br/>There are separate tabs for each component<br/>service with configurable properties.</li> <li>Configure the SIP Application Module Service<br/>Component Name.</li> <li>Configure the properties within all tabs of the<br/>SIP Application Module.</li> </ul> |
| 4.   | Configure the IP Client<br>Manager.                                                                      | <ul> <li>From the System Management Console:</li> <li>Select the server to host the IP Client<br/>Manager</li> <li>Select Components&gt;Add &gt; Component.<br/>The load list window opens.</li> <li>Select the software version to install and click<br/>Apply.<br/>The component configuration window opens.<br/>There are separate tabs for each component<br/>service with configurable properties.</li> <li>Configure the IP Client Manager Service<br/>Component Name.</li> <li>Configure the properties within all tabs of the<br/>IP Client Manager.</li> </ul>                 |
| 5.   | Deploy the UFTP<br>bundle (required for<br>i2002 and i2004<br>Internet Telephone<br>firmware downloads). | <ul> <li>From the System Management Console:</li> <li>Select the server to host the UFTP bundle.</li> <li>Select Components&gt;Add &gt; BaseSoftware.<br/>The load list window opens.</li> <li>Select the software version to install and click Apply.</li> </ul>                                                                                                    |

# Table 4 System Management Console configuration tasks sequence

| Step | Description                           | Tasks                                                                                                    |
|------|---------------------------------------|----------------------------------------------------------------------------------------------------|
| 6.   | Configure the<br>Provisioning Module. | <ul> <li>From the System Management Console:</li> <li>Select the server to host the Provisioning<br/>Module</li> <li>Select Components&gt;Add &gt; Component.<br/>The load list window opens.</li> <li>Select the software version to install and click<br/>Apply.<br/>The component configuration window opens.<br/>There are separate tabs for each component<br/>service with configurable properties.</li> <li>Configure the Provisioning Module Service<br/>Component Name.</li> <li>Configure the properties within all tabs of the</li> </ul> |
|      |                                       | Provisioning Module.                                                                                                    |
| 7.   | Configure the Web                     | From the System Management Console:                                                                                                    |
|      | Client Manager.                       | <ul> <li>Select the server to host the Web Client<br/>Manager</li> </ul>                                                                                                    |
|      |                                       | <ul> <li>Select Components&gt;Add &gt; Component.</li> </ul>                                                                                                    |
|      |                                       | The load list window opens.                                                                                                    |
|      |                                       | <ul> <li>Select the software version to install and click<br/>Apply.</li> </ul>                                                                                                    |
|      |                                       | The component configuration window opens.<br>There are separate tabs for each component<br>service with configurable properties.                                                                                                    |
|      |                                       | <ul> <li>Configure the Web Client Manager Service<br/>Component Name.</li> </ul>                                                                                                    |
|      |                                       | <ul> <li>Configure the properties within all tabs of the Web Client Manager.</li> </ul>                                                                                                    |

# Table 4 System Management Console configuration tasks sequence

| Step | Description       | Tasks                                                                                                    |
|------|-------------------|----------------------------------------------------------------------------------------------------|
| 8.   | Configure the RTP | From the System Management Console:                                                                                              |
|      | Media Portal.     | <ul> <li>Select the server to host the RTP Media<br/>Portal.</li> </ul>                                                          |
|      |                   | <ul> <li>Select Components&gt;Add &gt; Component.</li> </ul>                                                                     |
|      |                   | The load list window opens.                                                                                                    |
|      |                   | • Select the software version to install and click <b>Apply</b> .                                                                |
|      |                   | The component configuration window opens.<br>There are separate tabs for each component<br>service with configurable properties. |
|      |                   | <ul> <li>Configure the RTP Media Portal Service<br/>Component Name.</li> </ul>                                                   |
|      |                   | <ul> <li>Configure the properties within all tabs of the<br/>RTP Media Portal.</li> </ul>                                        |

26

# Table 4 System Management Console configuration tasks sequence

| Step | Description                       | Tasks                                                                                                    |
|------|-----------------------------------|----------------------------------------------------------------------------------------------------|
| 12.  | Configure the Oracle<br>Monitor.  | <ul> <li>From the System Management Console:</li> <li>Select the server to host the Oracle Monitor.</li> <li>Select Components&gt;Add &gt; Component.<br/>The load list window opens.</li> <li>Select the software version to install and click Apply.<br/>The component configuration window opens.<br/>There are separate tabs for each component service with configurable properties.</li> <li>Configure the Oracle Monitor Service Component Name.</li> <li>Configure the properties within all tabs of the Oracle Monitor.</li> </ul>    |
| 13.  | Configure the iPlanet<br>Monitor. | <ul> <li>From the System Management Console:</li> <li>Select the server to host the iPlanet Monitor.</li> <li>Select Components&gt;Add &gt; Component.<br/>The load list window opens.</li> <li>Select the software version to install and click Apply.<br/>The component configuration window opens.<br/>There are separate tabs for each component service with configurable properties.</li> <li>Configure the iPlanet Monitor Service Component Name.</li> <li>Configure the properties within all tabs of the iPlanet Monitor.</li> </ul> |

#### Table 4 System Management Console configuration tasks sequence

For more information about configuration management and for instructions for performing configuration tasks at the sites and server levels, refer to *MCS 5100 System Management Console Basics*. For information on performing configurations tasks of MCS 5100 components, refer to the corresponding component documentation.

# Provisioning Client provisioning tasks

<u>Table 5</u> shows the sequence of the provisioning tasks that a administrator must follow from the Provisioning Client.

# Table 5 Provisioning Client provisioning tasks sequence

| Step | Description                                        | Task(s)                                                         |  |
|------|----------------------------------------------------|-----------------------------------------------------------------|--|
| 1.   | Define roles and rights and                        | Add role and assign rights.                                     |  |
|      | Administrator.                                     | Add Admin.                                                      |  |
| 2.   | Define new domain(s).                              | Add domain(s).                                                  |  |
|      |                                                    | Add sub-domain(s) if required.                                  |  |
| 3.   | Define service parameters                          | Define service parameters.                                      |  |
|      | and assign to domain(s).                           | Assign services to domain.                                      |  |
| 4.   | Define domain service                              | Create service package.                                         |  |
|      | paolago.                                           | Assign service package(s) to domain(s) and sub-domain(s).       |  |
|      |                                                    | Assign services to sub-domain(s).                               |  |
| 5.   | Define voice mail servers and assign to domain(s). | Add voice mail server (SIP/Trunk/Line) and assign to domain(s). |  |
| 6    | Add IPCM and assign to domain.                     | Add IPCM.                                                       |  |
|      |                                                    | Assign IPCM to domain.                                          |  |
| 7    | Add domain status reason(s).                       | Add reason.                                                     |  |
| 8    | Add users to domain(s).                            | Add user(s).                                                    |  |
|      |                                                    | Add user(s) to sub-domains.                                     |  |
|      |                                                    | Add i2002 and i2004 device properties.                          |  |
| 9    | If not autoprovisioning,                           | Add device.                                                     |  |
|      | domain(s).                                         | Assign users to a device.                                       |  |

| Step | Description                                       | Task(s)                                         |
|------|---------------------------------------------------|-------------------------------------------------|
| 10   | Define gateway, gateway routes, and trunk groups. | Add gateway.                                    |
|      |                                                   | Add gateway route.                              |
|      |                                                   | Add trunkgroup.                                 |
| 11   | Define domain telephony routes and parameters.    | Add routing Class of Service (COS).             |
|      |                                                   | Add telephony routes: Private, SIP, or Gateway. |
|      |                                                   | Change routing parameters.                      |
|      |                                                   | Add route list.                                 |
| 12   | Define banned users for a domain.                 | Ban users.                                      |

#### Table 5 Provisioning Client provisioning tasks sequence

For more information on Provisioning Client provisioning tasks and instructions for using the Provisioning Client to perform these tasks, refer to the *Provisioning Client User Guide*.

#### Media Application Server configuration tasks

Perform the following steps for proper operation of a Media Application Server (MAS) and the MAS-based service that resides on the Media Application Server:

- network configuration configuring connectivity to the Media Application Server where a particular MAS-based service will reside.
- service configuration configuring connectivity to the MAS-based service.

#### Network configuration

To allow the Media Application Server to communicate with the rest of the network, the system administrator must provide the following information during the installation of the Media Application Server:

- SIP UDP port The signaling port where SIP messages will originate and terminate to this Media Application Server.
- SIP Application Servers The address(es) of SIP Application Module(s) that this Media Application Server allows incoming service requests to come from. Incoming service request messages

from nodes not configured for this Media Application Server are rejected.

For complete information on configuring the Media Application Server during installation, please refer to the *Media Application Server* - *Installation Module*.

#### Service configuration

After network configuration of the Media Application Server is completed, the services that will be hosted on the Media Application Server must also be configured. The service configuration steps are unique for each MAS-based service. In general, configuring a service consists of two steps:

- creating a service access point
- associating routes to the service access point

For more information about the service configuration steps required by a specific MAS-based service, refer to the *Configuration* chapter of the document describing that particular MAS-based service.

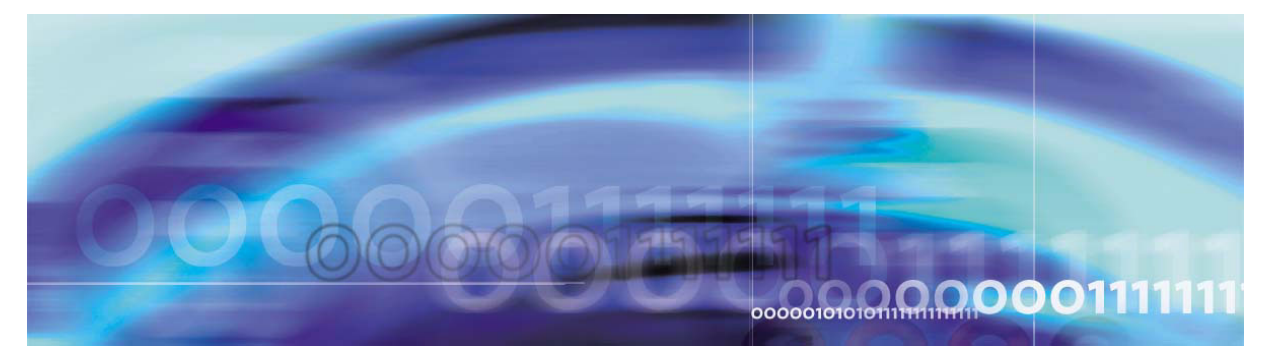

Copyright © 2004, Nortel Networks

Nortel Networks Confidential

# Accounting management

# How this chapter is organized

The Accounting management chapter is organized as follows:

- <u>Strategy on page 31</u>
- Tools and utilities on page 32
- Task flows on page 32

# Strategy

The accounting management system for the MCS 5100 provides the framework for collecting, formatting, and transmitting accounting data from the MCS 5100 system to the service provider's back-end billing system. It is comprised of two logically separate entities:

- Local Accounting Manager (LAM), which resides on the SIP Application Module
- Central Accounting Manager (CAM), which resides on the Accounting Module

#### Local accounting manager

The primary function of the LAM is to collect raw accounting data from active sessions on the SIP Application Module and transport it to the CAM.

The MCS 5100 call model is event-based. Certain triggers in a call/session/transaction generate a raw data record on the SIP Application Server. For example a basic SIP-to-SIP call generates four accounting records. This raw data record is also referred to as a recording unit (RU). Trigger examples may be service initiation, session answer, session, and reject.

The LAM resides as part of the SIP Application Module. Its prime function is to collect and store accounting information as events occur in raw format on the local machine and then forward the information to the CAM.

#### Central accounting manager

The Central Accounting Manager is an application and referred to as the Accounting Module. The functions of the CAM include:

- accepting and formatting the raw accounting data (recording units) received from the LAM into IPDR/XML records
- store IPDR/XML records on disk until manually removed
- depending on configuration, transmit IPDR/XML records to pre-configured destinations via TCP/IP or FTP Push or Pull

The Central Accounting Manager accepts the Recording Units and formats the data to IPDR-like record.

#### High availability of the accounting management system

To ensure high availability of the accounting management system, the minimum MCS 5100 network configuration consists of four Sun Fire v100 Servers. One Server is for Management and Accounting Modules, one for the Database Module, one for IP Client Manager and Web Client Manager, and one for the Application Server. However, this minimum configuration does not offer redundancy. For redundancy, the customer requires eight Sun Fire v100 servers configuration. The LAM only runs in the SIP Application Module.

Since many SIP Application Modules can run in a site, there can be many LAMs connecting to the CAM.

For additional information on MCS 5100 Accounting Module, refer to MCS 5100 Accounting Module Basics.

#### **Tools and utilities**

The MCS 5100 accounting management system is configured, monitored, and maintained through the System Management Console. For more information on the MCS 5100 accounting management system, refer to *MCS 5100 Accounting Module Basics*. For information on using the System Management Console to configure, monitor, and maintain the accounting management system, refer to *MCS 5100 System Management Console Basics*.

#### **Task flows**

This section identifies the high-level MCS 5100 accounting management tasks. The specific tasks you need to perform for your accounting management system will vary depending on the level of support purchased for your MCS 5100.

# Accounting management tasks

The accounting system is configured during the deployment of the Accounting Module (CAM) and SIP Application Module (LAM) components.

Accounting Module properties are configured under the Central Accounting Manager tab on the Accounting Module within the System Management Console and cannot be modified in real-time.

The CAM is configured for

- Data Transport Protocol
  - CAM IP address
  - Primary CAM port
  - Recovery CAM port
- file management
  - file rotation size
  - file rotation time
  - file compression
- disk full condition
  - disk monitor major threshold
  - disk monitor critical threshold
- TCP/IP transport to OSS
  - TCP/IP enabled
  - TCP/IP address
  - TCP/IP primary host port
  - TCP/IP recovery host port
- FTP transport to OSS
  - FTP push enabled
  - primary FTP directory
  - recovery FTP directory
  - remote FTP node ID
  - FTP user ID
  - FTP user password

Local Accounting Manager properties are configured under the Local Accounting Manager tab for the SIP Application Module within the

System Management Console and cannot be modified in real-time. For further information, refer to *MCS 5100 SIP Application Module Basics*.

The LAM is configured for

- file management
  - file rotation size
  - file rotation time
- disk full conditions
  - disk monitor major threshold
  - disk monitor critical threshold

For details on all task flows for MCS 5100 accounting management, detailed procedures for performing these tasks, and details on the accounting records produced, refer to *MCS 5100 Accounting Module Basics*.

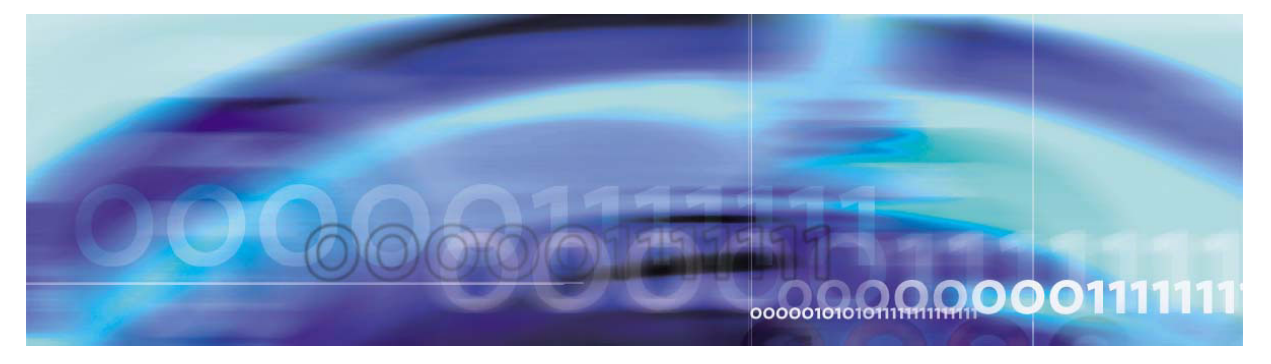

Copyright © 2004, Nortel Networks

Nortel Networks Confidential

# Performance management

# How this chapter is organized

The Performance management chapter is organized as follows:

- <u>Strategy on page 35</u>
- Tools and utilities on page 36
- Task flows on page 36

# Strategy

Performance measurements (PMs) are statistics collected about the system. Performance is measured by operational measurements (OMs).

OMs provide statistical information on the server operations and performances. OMs are usually represented in terms of groups, which contain registers (counters and gauges) that provide performance related data. For example, call processing can provide an OM group related to call control and an OM group related to call progress. One group provides data such as number of successful calls, number of calls rejected, unauthorized attempts, while the other group provides data such as average call holding time, duration of a call, and so on.

There are two types of OMs: active and holding. Active OMs are displayed as they are reported by the server to the System Management Console. Holding OMs have already been archived to files on the Management Module.

As the OM group registers are updated, they are collected into an OM report. A snapshot of this report can be viewed through the OM Browser located on the System Management Console.

MCS 5100 OM data belongs to one of the following categories:

 Platform-related OMs—obtained from the SNMP agent(s) at the MCS 5100 components and System Manager Node. The OMs are then channeled through the MCS 5100 management framework.

*Note:* This method applies only to Database Module and Provisioning Module, not to the entire system.

 MCS 5100 applications-related OMs—obtained through the MCS 5100 management framework.

Service provider can access OMs through FTP or view OMs using the OM Browser on the System Management Console. OMs for MCS 5100 are collected and archived at the Management Module in a comma separated value (CSV) file format. These files then can be accessed through FTP by a performance management (PM) System.

For more information on OMs and a comprehensive list of all MCS 5100 OMs, refer to MCS 5100 System Management Console Basics.

#### **Tools and utilities**

The Management Module provides the performance management framework for all MCS 5100 components. The system administrator can configure performance data collection and reporting from the Management Console by selecting the "OAM Configuration" menu item. The OAM Configuration menu option is available when the system administrator selects a deployed application or the "System" node in the system hierarchy tree and then right clicks (to display the pop-up menu). In addition, the system administrator can monitor performance data from the OM browser on the System Management console. For information on using the System Management Console to perform performance management tasks, refer to the *MCS 5100 System Management Console Basics.* 

# **Task flows**

Performance tasks for the various MCS 5100 components are documented in detail in the performance information provided for each individual MCS 5100 component. The following list of performance management tasks may not apply to every component. In addition, the order in which these tasks must be performed may vary from component to component. However, typical MCS 5100 performance management tasks include the following activities.

# Procedure 3 Performing MCS 5100 Performance Maintenance Tasks

### At the System Management Console

- 1 Retrieve/view current performance data
- 2 Retrieve/view archived performance data
- **3** Configure performance data collection
- 4 Configure performance data reporting

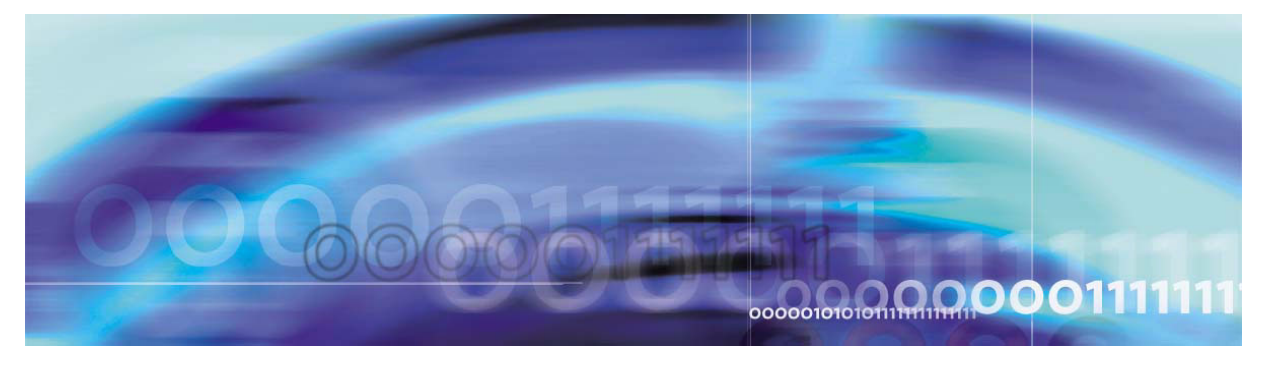

Copyright © 2004, Nortel Networks

Nortel Networks Confidential

# **Security and administration**

# How this chapter is organized

The Security and Administration chapter is organized as follows:

- Security on page 39
- Administration on page 40

# Security

#### **Security Strategy**

For the MCS 5100 Solution, Nortel Networks has incorporated security mechanisms within the SIP protocol for registration and *invite* messages. Customer must implement authentication using Digest. Digest scheme is based on a challenge-response approach. Digest scheme makes a challenge using a nonce value. Valid response includes a *checksum* (MD5 by default - IETF 1321) of the username, password, given nonce value, the method, and the requested address/URI. This ensures that the password is not sent in clear. Additionally, an optional header allows the server to specify the algorithm used to create the *checksum* or Digest. As mentioned, MD5 algorithm is used by default. Also, user is authenticated with a username and password. Endpoints are identified by unique URLs. For more information on the MCS 5100 security strategy, refer to the *MCS 5100 Network Engineering and Deployment Guide.* 

#### Administration

### **Tools and utilities**

The tools for performing MCS 5100 administration functions are as follows:

- System Manager Console—Depending on the level of administration access and security privileges, use this GUI to
  - add sites and servers
  - to deploy and configure MCS 5100 components
  - perform maintenance functions, such as login/logout,
  - display system topology in a directory tree
  - use maintenance commands
  - edit properties
  - browse alarms, logs and performance metrics
  - monitor admin and operational states
- Provisioning Client Module—Provisioning administrators use this tool to manage subscribers at the provider and enterprise domain level.
- Personal Agent—This web-based GUI is used by the system administrator. It is also used by the subscriber, for example, to register and fill in person details according to the limits defined by the Domain Administrator/Administrator. It allows the user to
  - enroll for services
  - register their PC with the proxy server to answer and place SIP calls
  - view logs of missed calls
  - keep a personal phone directory
  - maintain routing information

#### Task flows

Use the administration tools to perform the following tasks. The tasks and the order in which they must be performed may vary from component to component. For detailed information on task flows, refer to the overview information of the individual MCS 5100 component or to the manufacturer's documentation that comes with the product, for example, the Sun Microsystem's documentation on Sun Fire V100 servers.

#### Administration tasks for the System Management Console

An administrator who manages subscriber information may perform the following types of tasks:

- adding a user
- deleting a user
- editing user information
- reviewing audit trail
- changing passwords
- setting privileges
- modifying a user
- listing a user

Additionally, an administrator may perform the following tasks:

- accessing/starting an element
- configuration tasks, such as
  - deploying, monitoring, modifying, and restarting the element manager
  - changing system behavior
- performance monitoring tasks, such as
  - monitoring disk space usage
  - checking operational measurements
  - setting thresholds
  - checking alarms
- provisioning tasks, such as
  - Gateway routing changes
  - domain/subscribers information
  - device information
  - voice mail information
  - service packages
  - IP Client Manager
  - administrators
- managing access control (user IDs and passwords)

*Note:* Only users configured as "system administrators" of the System Management Console are allowed to add/delete/modify

user information. This capability can be further extended to domain information administration.

- backing up and restoring system and database includes
  - manually backing up and restoring the operating system, database, and MCS 5100 software
  - saving data to a remote external device using shell scripting (This method is used because the Vega 100 platform does not contain SCSI or DAT drive.)

#### Administration tasks for the Provisioning Client

Administrators can create, or define, all the necessary provisioning roles to support their system. They can allow or restrict provisioning roles to carry out specific actions. <u>Table 6</u> provides examples of several administrator provisioning roles and the "rights based" restrictions associated with various provisioning tasks.

| Provisioning role<br>example | Rights given                                                                                                    | Allowed tasks                                                                                                    |
|------------------------------|----------------------------------------------------------------------------------------------------|----------------------------------------------------------------------------------------------------|
| User administrator           | <ul> <li>User<br/>management with<br/>read, write, and<br/>delete access</li> <li>Domain<br/>management with<br/>read access only</li> </ul> | Can view domain details, and add,<br>delete, or modify users. Does not have<br>access to other parts of the system, for<br>example voicemail, service packages,<br>and so forth. |
| Device<br>administrator      | Domain<br>management with<br>read access                                                                                                    | Cannot add or modify users. Can add, modify or delete devices.                                                                                                    |
|                              | <ul> <li>Device<br/>management with<br/>read, write, and<br/>delete access</li> </ul>                                                        |                                                                                                    |
| System<br>administrator      | Full domain access                                                                                                    | Can see all domains, regardless of who created the domain, or the list of domains provisioned against the administrator.                                                         |

#### Table 6 Examples of roles and rights of administrators

# Diagnostic tools

Use the following diagnostic tools to debug system problems:

- Unix commands such as "netstat –r," "ping," and traceroute
- Monitoring logs, alarms, operational measurements, and syslog
- Audits such as the Long Call Duration
- Loopback IP address testing on all physical ports provided by Sun Microsystems
- snoop (sniffer) or port mirroring on Ethernet switch, with sniffer connected to mirrored port, for monitoring messages
- Sun IP Multipathing for signals to switch physical interfaces upon detection of loss of the link

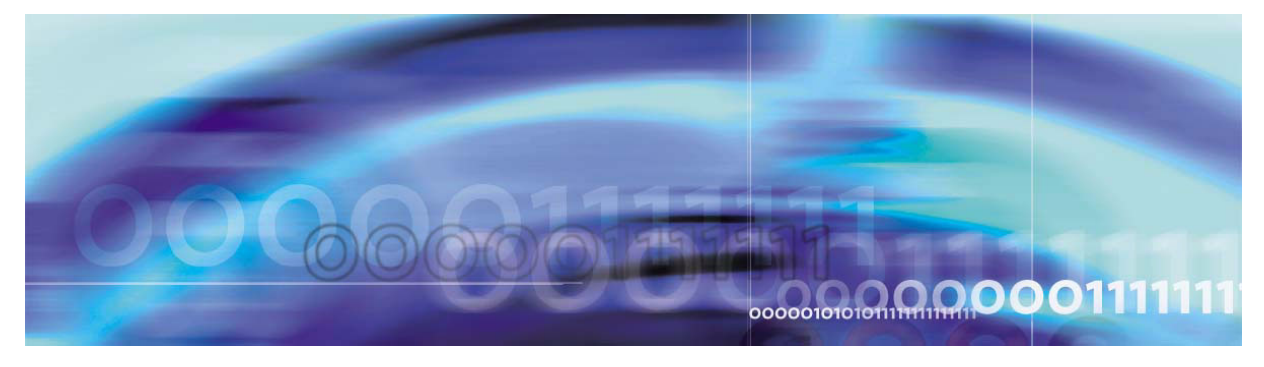

Copyright © 2004, Nortel Networks

Nortel Networks Confidential

# **Appendix A: Downgrade procedures**

### CAUTION

It is recommended that you perform downgrade procedures only in the **rare case** that the upgrade to the maintenance release software fails. Do not perform these procedures at any other time.

The update operation on the System Management Console allows administrators to either upgrade the network components to future maintenance releases, or downgrade the network components to a previous maintenance release. Rollbacks or downgrades of the Database Module is only successful when downgrading to a previously running maintenance release.

If a failure occurs during the upgrade process for any component, an automatic rollback is usually performed. An indication of this automatic rollback is displayed on the System Management Console. However, when an upgrade failure for network components occurs in a non-redundant architecture, an automatic rollback of the Database module is not performed.

The following sections describe the sequence of tasks that must be manually performed to rollback or downgrade the system for the following procedures:

- How to downgrade a non-redundant system with a single database
- How to downgrade a redundant system

# How to downgrade a non-redundant system with a single database

Figure 1 shows the work flow for downgrading a non-redundant system that is configured with a single database. The table following the figure shows the tasks the user must follow for downgrading a non-redundant system with a single database.

# Figure 1 Work flow for downgrading a non-redundant system with a single database

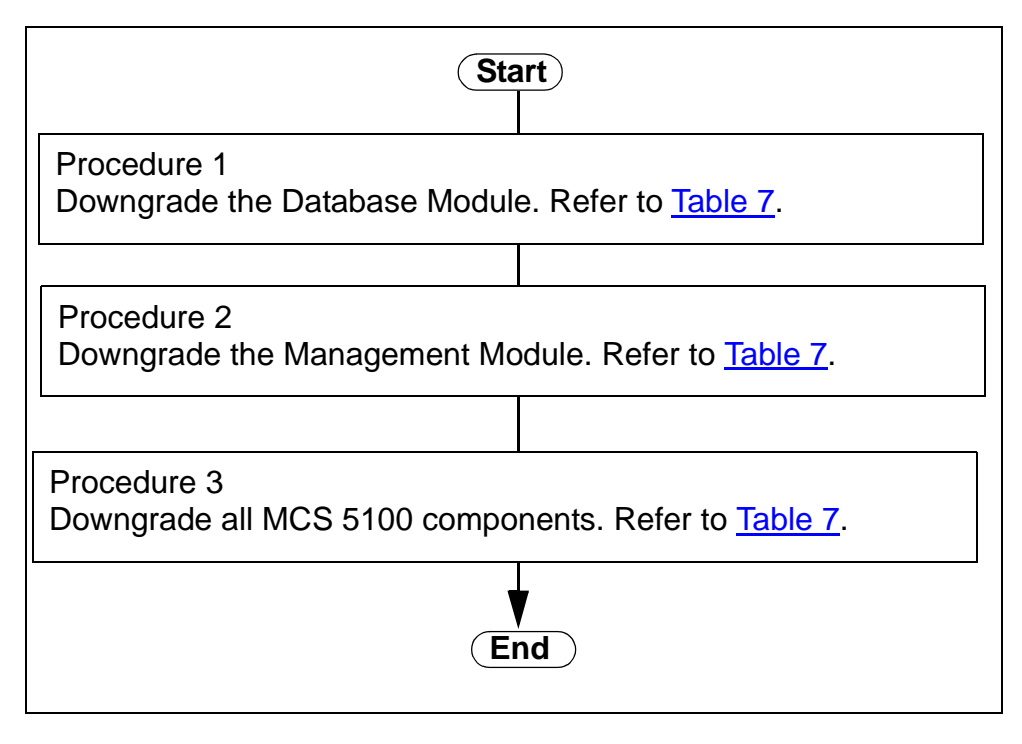

<u>Table 7</u> shows the task sequence that the user must follow for downgrading a non-redundant system with a single database. The table also provides references to the procedures titles from applicable component documents.

#### Table 7 Downgrading a non-redundant system with a single database

| Procedure   | Task                                                             | Procedure title                                | Document reference                      |
|-------------|------------------------------------------------------------------|------------------------------------------------|-----------------------------------------|
| 1. Downgrad | de the Database Module.                                          |                                                |                                         |
| 1a          | Stop all components<br>from the System<br>Management<br>Console. | Stopping the<br>Management Module<br>processes | MCS 5100<br>Management<br>Module Basics |
| 1b          | Shut down the management module.                                 | Stopping the<br>Management Module<br>processes | MCS 5100<br>Management<br>Module Basics |
| 1c          | Downgrade the Database Module.                                   | Updating the<br>Database Module<br>component   | MCS 5100 Database<br>Module Basics      |

#### Table 7 Downgrading a non-redundant system with a single database

| Procedure                             | Task                                                                                     | Procedure title                               | Document reference                              |
|---------------------------------------|------------------------------------------------------------------------------------------|-----------------------------------------------|-------------------------------------------------|
| 2. Downgrad                           | de the Management Mod                                                                    | ule.                                          |                                                 |
| 2a                                    | Downgrade and start the Management load.                                                 | Updating the<br>Management Module<br>software | MCS 5100<br>Management<br>Module Basics         |
| 2b                                    | Downgrade the<br>System Management<br>Console, refer to<br>procedure in the<br>document. | Installing the System<br>Management Console   | MCS 5100 System<br>Management<br>Console Basics |
| 3. Downgrade all MCS 5100 components. |                                                                                          |                                               |                                                 |
| 3a                                    | Downgrade all MCS 5100 components.                                                       | Component software updates                    | MCS 5100 System<br>Management<br>Console Basics |

# How to downgrade a redundant system

#### Attention

Before starting the downgrade procedure for a redundant system, compose a list of all component names and their IP addresses (including the redundant applications). As you downgrade each component, mark them off of the list. Checking components off from the list will be especially helpful as each component is switched from preferred to standby and back again.

<u>Figure 2</u> shows the work flow for downgrading a redundant system. The table following the figure shows the tasks the user must follow for downgrading a redundant system.

# Figure 2 Work flow for downgrading a redundant system

| Start                                                                                                    |  |  |  |
|----------------------------------------------------------------------------------------------------|--|--|--|
| Switch the standby and non-redundant components to use the secondary database. Refer to <u>Table 8</u> .                                                             |  |  |  |
| Procedure 2<br>Failover to standby components. Refer to <u>Table 8</u> .                                                                                             |  |  |  |
| Procedure 3<br>Downgrade the primary database. Refer to <u>Table 8</u> .                                                                                             |  |  |  |
| Procedure 4<br>Downgrade both active and standby Management Modules to<br>the same version as the Database Module. Refer to <u>Table 8</u> .                         |  |  |  |
| Procedure 5<br>Downgrade all standby components except the standby Man-<br>agement Module, which was already downgraded in Procedure<br>4. Refer to <u>Table 8</u> . |  |  |  |
| Procedure 6<br>Downgrade non-redundant components. Refer to <u>Table 8</u> .                                                                                         |  |  |  |
| Procedure 7<br>Downgrade the secondary Database Module and set up replica-<br>tion. Refer to <u>Table 8</u> .                                                        |  |  |  |
| Procedure 8<br>Reconfigure the active Management Module with a replicated<br>database. Refer to <u>Table 8</u> .                                                     |  |  |  |
| End                                                                                                    |  |  |  |

<u>Table 8</u> shows the task sequence that the user must follow for downgrading a redundant system. The table also provides references to the procedures titles from applicable component documents.

#### Table 8 Downgrading a redundant system

| Procedure                                                                                           | Task                                                                                                    | Procedure title                                                 | Document reference                              |  |  |
|----------------------------------------------------------------------------------------------------|----------------------------------------------------------------------------------------------------|-----------------------------------------------------------------|-------------------------------------------------|--|--|
| 1. Switch the database.                                                                             | 1. Switch the standby and non-redundant components to use the secondary database.                                                       |                                                                 |                                                 |  |  |
| 1a                                                                                                  | Stop the Oracle<br>Monitor.                                                                                                    | Using the System<br>Management Console<br>for Operational Tasks | MCS 5100 System<br>Management<br>Console Basics |  |  |
| 1b                                                                                                  | Modify the properties<br>of the Database Base<br>for standby and<br>redundant<br>components.                                            | Component Database<br>Base Configuration<br>table               | MCS 5100 Database<br>Module Basics              |  |  |
| 2. Failing ov                                                                                       | er to standby componer                                                                                                    | nts except the standby Ma                                       | nagement Module.                                |  |  |
| 2a                                                                                                  | Stop all running<br>components except<br>the Accounting<br>Module and<br>Management Module<br>from the System<br>Management<br>Console. | Using the System<br>Management Console<br>for Operational Tasks | MCS 5100 System<br>Management<br>Console Basics |  |  |
| 2b                                                                                                  | Failover to the cold standby Accounting Module.                                                                                         | Failover to the cold<br>standby Accounting<br>Module            | MCS 5100<br>Accounting Module<br>Basics         |  |  |
| 3. Downgrad                                                                                         | de the primary Database                                                                                                    | ð.                                                              |                                                 |  |  |
| За                                                                                                  | Downgrade the primary Database.                                                                                                    | Downgrade the primary<br>Database                               | MCS 5100 Database<br>Module Basics              |  |  |
| 4. Downgrade both active and standby Management Modules to the same version as the Database Module. |                                                                                                    |                                                                 |                                                 |  |  |
| 4a                                                                                                  | Downgrade and<br>restart the active<br>Management<br>Module.                                                                            | Updating the<br>Management Module<br>software                   | MCS 5100<br>Management Module<br>Basics         |  |  |

| Table 8 | Downgrading a | redundant | system |
|---------|---------------|-----------|--------|
|---------|---------------|-----------|--------|

| Procedure                  | Task                                                                                                    | Procedure title                                                 | Document reference                              |
|----------------------------|----------------------------------------------------------------------------------------------------|-----------------------------------------------------------------|-------------------------------------------------|
| 4b                         | Downgrade the<br>standby<br>Management<br>Module.                                                                                    | Updating the<br>Management Module<br>software                   | MCS 5100<br>Management Module<br>Basics         |
| 4c                         | Install and log into the<br>downgraded version<br>of the System<br>Management<br>Console.                                            | Installing the System<br>Management Console                     | MCS 5100 System<br>Management<br>Console Basics |
| 5. Downgrad<br>which was a | de all standby compone<br>already downgraded in P                                                                                    | nts except the standby Ma<br>Procedure 4.                       | nagement Module,                                |
| 5a                         | Downgrade all<br>standby components<br>including the<br>Accounting Module<br>from the System<br>Management<br>Console.               | Component Software<br>Updates                                   | MCS 5100 System<br>Management<br>Console Basics |
| 5b                         | Stop the active<br>components so that<br>standby components<br>become active<br>components from the<br>System Management<br>Console. | Using the System<br>Management Console<br>for Operational Tasks | MCS 5100 System<br>Management<br>Console Basics |
| 5c                         | Failover back to the preferred Accounting Module.                                                                                    | Failover to the<br>preferred Accounting<br>Module               | MCS 5100<br>Accounting Module<br>Basics         |
| 5d                         | Stop all other<br>components from the<br>system hierarchy tree<br>on the System<br>Management<br>Console.                            | Using the System<br>Management Console<br>for Operational Tasks | MCS 5100 System<br>Management<br>Console Basics |
| 5e                         | Downgrade the<br>remaining<br>components<br>including the<br>Accounting Module.                                                      | Component software updates                                      | MCS 5100 System<br>Management<br>Console Basics |

# Table 8 Downgrading a redundant system

| Procedure                                                               | Task                                                                     | Procedure title                                                             | Document reference                              |
|-------------------------------------------------------------------------|--------------------------------------------------------------------------|-----------------------------------------------------------------------------|-------------------------------------------------|
| 6. Downgra                                                              | de non-redundant comp                                                    | onents.                                                                     |                                                 |
| 6a                                                                      | Downgrade<br>non-redundant<br>components.                                | Component software updates                                                  | MCS 5100 System<br>Management<br>Console Basics |
| 7. Downgra                                                              | de the secondary Datab                                                   | ase Module and set up re                                                    | plication.                                      |
| 7a                                                                      | Downgrade the<br>secondary Database<br>Module and set up<br>replication. | Downgrade the<br>secondary Database<br>Module and setting up<br>replication | MCS 5100 Database<br>Module Basics              |
| 8. Reconfigure the active Management Module with a replicated database. |                                                                          |                                                                             |                                                 |
| 8a                                                                      | Reconfigure the active Management Module with a replicated database.     | Updating the<br>Management Module<br>software                               | MCS 5100<br>Management Module<br>Basics         |

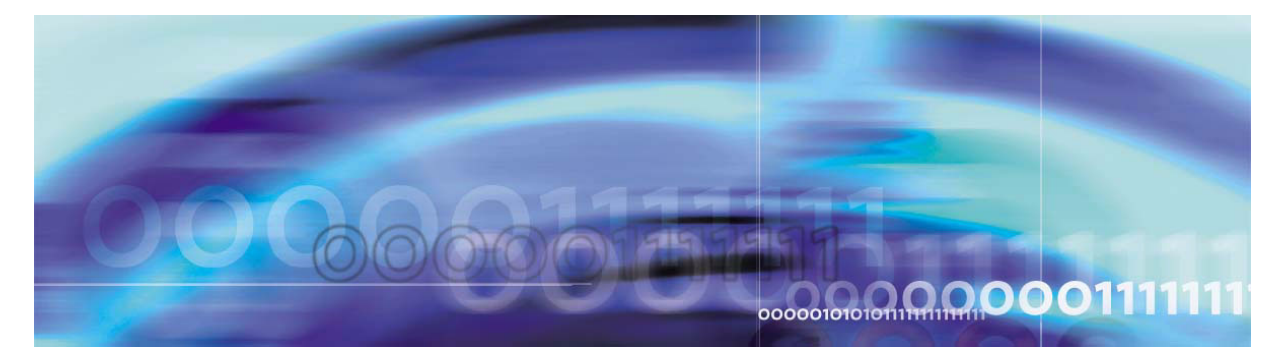

Copyright © 2004, Nortel Networks

Nortel Networks Confidential

# List of acronyms

| AC       | alternating current                  |
|----------|--------------------------------------|
| AC       | application contexts                 |
| ACD      | automatic call distribution          |
| ADSL     | asynchronous digital subscriber line |
| АТМ      | asynchronous transfer mode           |
| BBUA     | back-to-back user agent              |
| BPS 2000 | Business Policy Switch 2000          |
| BPT      | bulk provisioning tool               |
| CAM      | central accounting manager           |
| CAS      | channel-associated signaling         |
| CD       | compact disc                         |
| CDP      | coordinated dialing plan             |

| Copyright © 2004, N | ortel Networks         | 54                      | Nortel Networks Confidential |
|---------------------|------------------------|-------------------------|------------------------------|
| CDS                 | converged desktop se   | ervices                 |                              |
| CGI                 | common gateway into    | erface                  |                              |
| CLI                 | command line interfa   | ace                     |                              |
| CODEC               | coder/decoder          |                         |                              |
| CoS                 | class of service       |                         |                              |
| CPE                 | customer premise equ   | uipment                 |                              |
| CPL                 | call processing langua | age                     |                              |
| CRM                 | customer's records m   | nanagement              |                              |
| CS 2000             | Communication Serv     | ver 2000                |                              |
| CSE 1000            | Communication Serv     | ver for Enterprise 1000 | )                            |
| CSE 2000            | Communication Serv     | ver for Enterprise 2000 | )                            |
| CSV                 | comma separated val    | ue                      |                              |
| DC                  | direct current         |                         |                              |
| DHCP                | dynamic host configu   | uration protocol        |                              |
| DIGMAN              | digit manipulation     |                         |                              |
| DiffServ            | differentiated service | ;                       |                              |

| Copyright © 2004 | 4, Nortel Networks   | 55                  | Nortel Networks Confidential |
|------------------|----------------------|---------------------|------------------------------|
| DLCMI            | data link control m  | anagement interface |                              |
| DLL              | dynamic link libra   | ry                  |                              |
| DMS-100          | Digital Multiplex S  | System-100          |                              |
| DNS              | domain name serve    | er                  |                              |
| DP               | Developer Program    | n                   |                              |
| DSL              | digital subscriber l | ine                 |                              |
| DSM              | distributed softwar  | e manager           |                              |
| DTMF             | dual tone multi free | quency              |                              |
| EBIP             | enhanced breaker i   | nterface panel      |                              |
| EBN              | Enterprise Busines   | s Networks          |                              |
| ERC              | express routing coo  | de                  |                              |
| ESD              | electronic software  | e delivery          |                              |
| FoIP             | Fax over IP          |                     |                              |
| FRU              | field replaceable up | nit                 |                              |
| FTP              | file transfer protoc | ol                  |                              |
| GMT              | Greenwich Mean 7     | ſime                |                              |

| Copyright © | 2004, | Nortel | Networks |
|-------------|-------|--------|----------|
|             |       |        |          |

| graphical user interface            |
|-------------------------------------|
| high-level data link control        |
| hot swap controller                 |
| Hyper-text Transfer Protocol        |
| Hyper-text Transfer Protocol Secure |
| Internet Engineering Task Force     |
| instant messaging                   |
| input/output                        |
| Internet Protocol                   |
| Internet Protocol Client Manager    |
| Internet Protocol Data Records      |
| Internet Protocol Multi-pathing     |
| Integrated Services Digital Network |
| ISDN User Part                      |
| interactive voice response          |
| Java database connectivity          |
|                                     |

| Copyright © 2004 | 4, Nortel Networks  | 57                    | Nortel Networks Confidential |
|------------------|---------------------|-----------------------|------------------------------|
| JPEG             | joint photographic  | experts groupPNG      | (portable network graphic)   |
| KVM              | keyboard/ video/ 1  | nouse                 |                              |
| LAM              | Local Accounting    | Manager               |                              |
| LAN              | local area network  | K                     |                              |
| LCD              | liquid crystal disp | lay                   |                              |
| LI               | Legal Intercept (a  | lso Lawful Intercept  | )                            |
| MAC              | media access cont   | rol                   |                              |
| MAddr            | media access cont   | rol address           |                              |
| MAS              | Media Application   | n Server              |                              |
| МСР              | Multimedia Comr     | nunications Portfolio | )                            |
| ME               | managed element     |                       |                              |
| MGCP             | Media Gateway C     | ontrol Protocol       |                              |
| MGCP+            | Media Gateway C     | control Protocol with | Extensions                   |
| MIB              | management infor    | mation base           |                              |
| ММС              | Microsoft Manage    | ement Console         |                              |
| МО               | managed object      |                       |                              |

| oopyngni @ 2004, Noncinteriteriterite |
|---------------------------------------|
|---------------------------------------|

| МОН             | Music on hold                                             |
|-----------------|-----------------------------------------------------------|
| МОР             | methods of procedure                                      |
| Meridian SL-100 | Meridian SuperNode Logic-100                              |
| MS              | Microsoft                                                 |
| MSD             | most significant digit                                    |
| MWI             | message waiting indication                                |
| NAT             | network address translator                                |
| NAPT            | network address port translation                          |
| NIC             | network interface controller                              |
| NMS             | network management system                                 |
| OAM             | operations, administration, and maintenance               |
| ОСМ             | originating call model                                    |
| OAM&P           | operations, administration, maintenance, and provisioning |
| ОСМ             | originating call model                                    |
| OEM             | Oracle Enterprise Manager                                 |
| ОМ              | operational measurement                                   |
|                 | operational measurement                                   |

| Copyright © 2004, I | Nortel Networks                     | 59                     | Nortel Networks Confidential       |
|---------------------|-------------------------------------|------------------------|------------------------------------|
| ONMS                | Optivity Network                    | x Management Systen    | 1                                  |
| OPI                 | open provisioning                   | g interface            |                                    |
| OSN                 | on-site Notification                | on                     |                                    |
| OSS                 | operations suppor                   | rt system              |                                    |
| OUFCAPS             | Overview, Upgra<br>Security and Adn | des, Fault, Configurat | tion, Accounting, Performance, and |
| PA                  | Personal Agent                      |                        |                                    |
| PBX                 | private branch ex                   | change                 |                                    |
| PC                  | personal compute                    | er                     |                                    |
| РСМА                | Pulse Code Modu                     | ulated (aLaw encoding  | g)                                 |
| PCMU                | Pulse Code Modu                     | ılated (µLaw encodin   | g)                                 |
| PDIL                | partial dial                        |                        |                                    |
| РМ                  | performance mea                     | surement               |                                    |
| PNG                 | portable network                    | graphic                |                                    |
| Pos                 | provisionable obi                   | iects                  |                                    |
| PRACK               | persistent acknow                   | vledge messages        |                                    |

| Copyright © 2004, | Nortel | Networks |
|-------------------|--------|----------|
|-------------------|--------|----------|

| PRI   |                                       |
|-------|---------------------------------------|
|       | primary rate interface                |
| PSAP  | Public Safety Answering Point         |
| PSEIZ | permanent seizure                     |
| PSTN  | public switched telephone network     |
| QFE   | quad fast ethernet                    |
| QoS   | quality of service                    |
| RFC   | Request for Comment                   |
| RMAN  | Recovery Manager                      |
| RTCP  | Deal time Transport Control Deate and |
|       | Real-time Transport Control Protocol  |
| RTP   | Real-time Transport Protocol          |
| RU    | recording units                       |
| SA    | system administrator                  |
| SAM16 | Service Application Module-16         |
| SC    | service consumer                      |
| SCTP  | Signaling transport control point     |
| SDP   | Session Description Protocol          |
|       | 1                                     |

| Copyright © 2004, | Nortel | Networks |
|-------------------|--------|----------|
|-------------------|--------|----------|

| SE         | service element                     |
|------------|-------------------------------------|
| SIP        | Session Initiation Protocol         |
| SimRing    | Simultaneous Ring                   |
| SLEE       | service level execution environment |
| SMDI       | simple message desk interface       |
| SNMP       | Simple Network Management Protocol  |
| SOAP       | Simple Object Access Protocol       |
| SQL        | structured query language           |
| SS         | sometice query language             |
| SS7        |                                     |
| SSL        | Signaling System /                  |
| STD format | Secure Socket Layer                 |
| тсм        | standard format                     |
| TOM        | terminating call model              |
|            | Time Division Multiplexer           |
| ТСР        | Transmission Control Protocol       |
| ToS        | Type of service                     |

| Copyright © 2004, N | lortel Networks        | 62                     | Nortel Networks Confidential |
|---------------------|------------------------|------------------------|------------------------------|
| TSAC                | terminal services a    | advanced client        |                              |
| UAS                 | Universal Audio Server |                        |                              |
| UDP                 | Universal Datagra      | um Protocol            |                              |
| UE                  | usage entry            |                        |                              |
| UFTP                | UNIStim File Tra       | nsfer Protocol         |                              |
| UM                  | unified messaging      | r<br>5                 |                              |
| UNIStim             | Unified Network I      | Internet Protocol Stir | nulus Protocol               |
| URI                 | universal resource     | indicator              |                              |
| URL                 | uniform resource l     | locator                |                              |
| USB                 | universal serial bu    | IS                     |                              |
| VMS                 | voice mail server      |                        |                              |
| VPN                 | virtual private netw   | work                   |                              |
| VoIP                | Voice over Interne     | et Protocol            |                              |
| WAN                 | wide area network      | ζ.                     |                              |
| WCSCP               | Web Client Sessio      | on Control Protocol    |                              |
| WSDL                | web service defini     | ition language         |                              |

XML

EXtensible Markup Language

# Multimedia Communication Portfolio **Multimedia Communication Server 5100** FCAPS Summary

Copyright © 2004 Nortel Networks,

All Rights Reserved

**NORTEL NETWORKS CONFIDENTIAL:** The information contained in this document is the property of Nortel Networks. Except as specifically authorized in writing by Nortel Networks, the holder of this document shall keep the information contained herein confidential and shall protect same in whole or in part from disclosure and dissemination to third parties and use same for evaluation, operation, and maintenance purposes only. Changes or modifications to the MCS 5100/5200 network elements and software without the express consent of Nortel Networks may void its warranty and void the user's authority to operate the equipment.

Information is subject to change without notice. Nortel Networks reserves the right to make changes in design or components as progress in engineering and manufacturing may warrant.

\*Nortel Networks, the Nortel Networks logo, the Globemark, and Nortel are trademarks of Nortel Networks.

\*Sun Fire is a trademark of Sun Microsystems, Inc.

\*Oracle is a trademark of Oracle Corporation.

Publication number: NN10422-109 Product release: MCS 5100 3.0 Document version: Standard 03.02 Date: July 2004

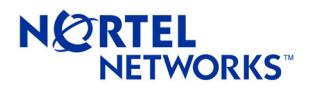